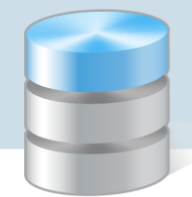

## **Problemy techniczne**

## Wstawianie liter spoza polskiego alfabetu w programach Optivum

Jeśli dane wprowadzane do programów *Optivum* zawierają litery spoza polskiego alfabetu, to aby wstawić je do tekstu, należy skorzystać z narzędzia *Tablica* znaków, dostępnego w systemie *Windows*.

- 1. W programie *Optivum* edytuj właściwy formularz wprowadzania danych, np. kartotekę ucznia w programie *Sekretariat Optivum*.
- 2. Uruchom aplikację Tablica znaków, korzystając z menu Start.

W systemie *Windows 10/8* aplikacja znajduje się w grupie **Akcesoria systemu**. W systemie Windows 7 – w grupie **Akcesoria/Narzędzia/Narzędzia systemowe** 

- 3. Odszukaj w tabeli znak, który ma być wstawiony, i kliknij go.
- 4. Kliknij przycisk Wybierz znak pojawi się w polu Znaki do skopiowania.

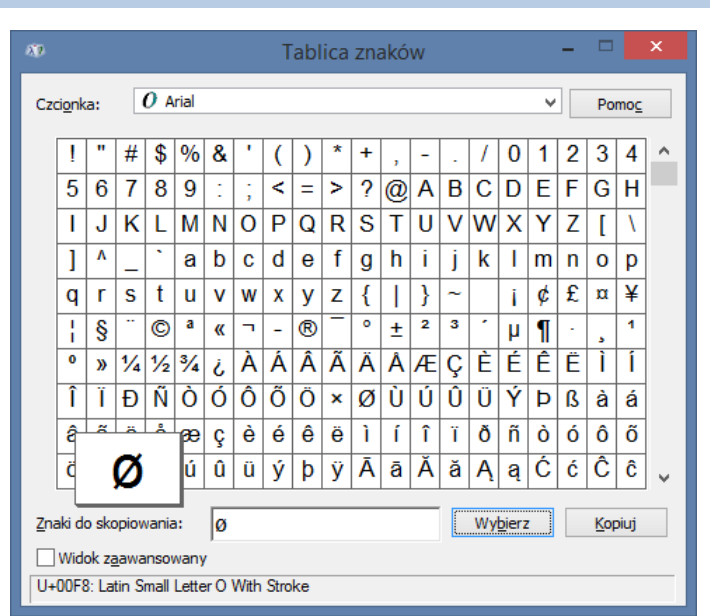

Można wybrać kilka znaków do skopiowania.

- 5. Kliknij przycisk Kopiuj.
- 6. Przełącz się do programu *Optivum* i wklej znak (znaki) do wprowadzanego tekstu za pomocą skrótu klawiszowego **Ctrl+V** lub polecenia **Wklej** dostępnego w menu podręcznym przywoływanym prawym przyciskiem myszy.

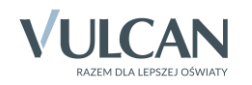

| Nazwisko: Søgren     Inie: Inie:     Drugie imie: Inie:     Nazwi rodowe:     Nazwi rodowe:     Peel:     Data ur:     Mijsce ur:     Piei:     Obywatelstvo     Dywatelstvo     Piei:     Obywatelstvo     Piei:     Obywatelstvo     Piei:     Obywatelstvo     Piei:        Piei:        Piei:                 Piei: | <b>•</b>     | Kartoteka osobowa, dodawanie | ×         |
|----------------------------------------------------------------------------------------------------|--------------|------------------------------|-----------|
| Nazwisko:     Nazwisko:     Inię:   Inię:   Drugie imię:   Nazw. rodowe:   Pesel:   Data ur.:   Vesel:   Data ur.:   Vesel:   Pieć:   Obywatelstwo   polskie V   UE/EFTA V                                                                                                    | Dane osobowe |                              |           |
|                                                                                                    | 2            | Nazwisko: Sjøgren   Imię:    | Data ur.: |

Innym rozwiązaniem jest zastąpienie znaku spoza polskiego alfabetu literami łacińskimi, zgodnie z transkrypcją głosek.

Na przykład umlauty ä, ö, ü występujące w języku niemieckim można zastąpić literami:

- ä–ae
- ö–oe
- ü–ue

Natomiast literę ß można zastąpić literami ss.

Zatem nazwisko Müller można zapisać jako Mueller, a wyraz Straße jako Strasse.

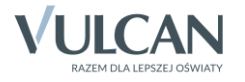